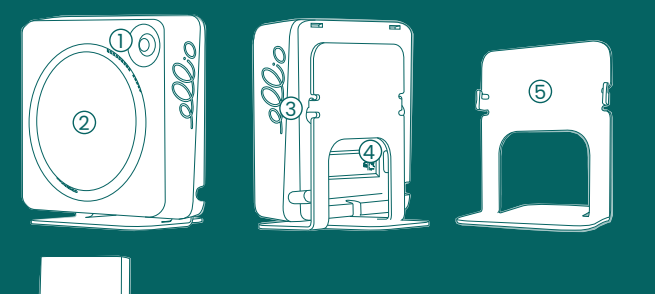

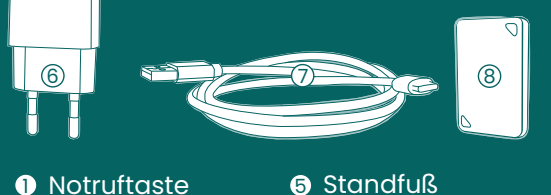

2 Sensor3 Wandhalterung7 USB-C-Kabel

**4** USB-Anschluss **8** Schlüsselanhänger

Stationärer Notrufknopf Schalte den Notrufknopf ein. (für 5 sek gedrückt halten)

Im Menü unter "Meine Geräte" "Dein Zubehör" den Notrufknopf hinzufügen und den Anweisungen in der App folgen.

Zum Auslösen des Notrufs die rote Taste am Notrufknopf einmal kurz betätigen.

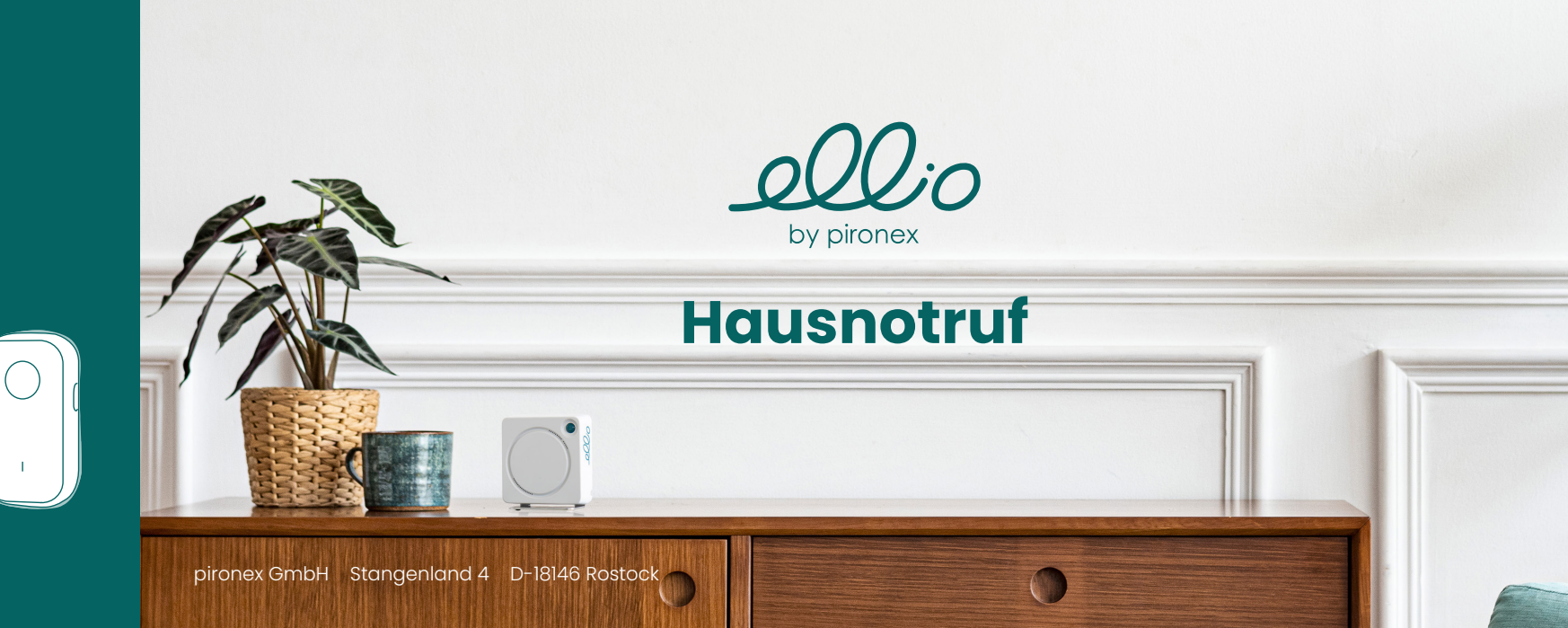

# Aufstellen

Platziere Deinen ellio an einem frequentierten Ort z.B. im Flur, vor dem Bad oder vor der Küche. Bitte achte darauf, dass nichts vor ellio steht und die Vorderseite des Gerätes in den Raum zeigt.

Befestige den beiliegenden Schlüsselanhänger am Schlüsselbund des Alleinlebenden.

### I. ellio einschalten

Schließe Deinen ellio mit dem beiliegenden Netzteil und Kabel am Strom an. Sobald ellio blinkt, kannst Du die Einrichtung per App starten.

# II. ellio mit der App verbinden

Downloade die App für Dein Smartphone. Nun führt die App Dich durch die Anmeldung und Einrichtung.

#### III. Schlafens- und Ruhezeiten

Unter "Zeiteinstellung" kannst Du die gewöhnlichen Schlafensund Ruhezeiten der alleinlebenden Person einstellen.

## IV. Notfallkontakte hinzufügen

Unter "Familienmitglieder" kannst Du die E-Mail-Adresse des jeweiligen Angehörigen hinterlegen. Sofern sich die Person unter dieser E-Mail-Adresse registriert, tritt sie automatisch Deiner Familiengruppe bei.

### V. Benachrichtigungen

Aktiviere bitte die Push-Benachrichtigungen für die ellio-App und achte darauf, dass Dein Handy stets online ist, um von ellio informiert zu werden.

### Hilferuf am Gerät

Kurz auf die Taste (1) am Gerät drücken. Zur akustischen Bestätigung des Hilferufs, piept das Gerät kurz beim Tastendruck.

# Hilferuf am Notrufknopf

Ein Mal den roten Knopf am Notrufknopf drücken. Diese Funktion kann nur genutzt werden, wenn sich der Anhänger in Reichweite des ellio-Gerätes in der Wohnung befindet.